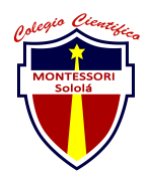

#### COLEGIO CIENTÍFICO MONTESSORI "SOLOLÁ" CURSO 2022

| ENTREGA DE ACTIVIDADES |                             |        |     | No.               | 2 |
|------------------------|-----------------------------|--------|-----|-------------------|---|
|                        |                             |        |     | Curso: sistema    |   |
| Datos del alumno       |                             |        |     | Logotipo Personal |   |
| Apellido,<br>Nombre    | Victor Daniel David Cuc Coj | Bloque | 1ro |                   |   |
| Clave                  | 3                           |        |     |                   | 3 |
| Fecha de<br>entrega    |                             | Hora   |     |                   |   |

**Nota:** al terminar de adjuntar la información a su proyecto, convertir el documento en formato PDF, el formato de texto deberá ser: alienación de texto *justificado*, tipos de fuente Courier New 12puntos, imágenes centradas y agregar un marco de imagen.

# 1. Tema 1 configuración del eso compartido.

Entrar al panel de control de nuestro equipo Presionar centro de redes y recursos Cambiar configuración de uso compartido avanzado Activar la detección de redes Activar uso compartido de archivos e impresoras Desactivar uso compartido con protección

#### Tema 2 Revisión de la dirección IP

Pulsar el símbolo de Windows

Manteniendo pulsado

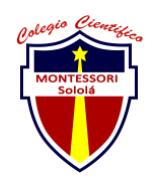

### COLEGIO CIENTÍFICO MONTESSORI "SOLOLÁ" CURSO 2022

Escribir CMD

Ya tiro despues escribir ipconfing

# Tema 3 configuración para compartir una carpeta en la red

Clic derecho en la carpeta que queramos compartir

Dar en propiedades Uso compartido Dar en uso compartido avanzado Permitir compartir esta carpeta Permisos Dar los permisos que nosotros queramos Aplicar y aceptar Establecer numero de usuarios que deseamos Aplicar y aceptar Y compartir creo que es todo

Tema 4 Configuración del nombre y grupo de trabajo del equipo

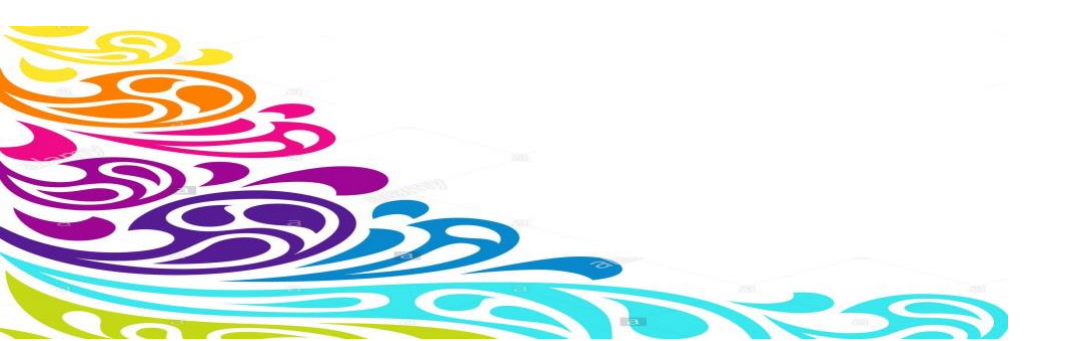

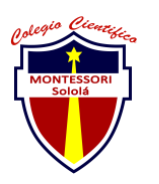

## COLEGIO CIENTÍFICO MONTESSORI "SOLOLÁ" CURSO 2022

Damos clic derecho sobre

Propiedad

Le damos en dominio o grupo de trabajo

Le damos a cambiar

Cambiamos el nombre de nuestro equipo es importante darle un nombre único en la red de trabajo

Cambiamos el nombre del trabajo es importante recalcar que todos los ordenadores deben tener el mismo nombre del grupo de trabajo si no, no los reconocera

Y listo ya cambiamos el nombre del trabajo y de nuestro dispositivo.

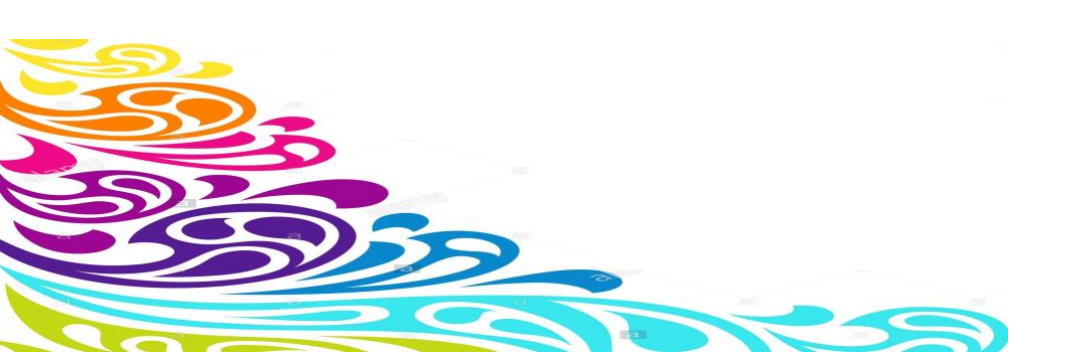